## PROCEDIMENTO DE AUTORIZAÇÃO DE DÉBITO AUTOMÁTICO

[Para quem já é Cliente e para quem é Cliente novo]

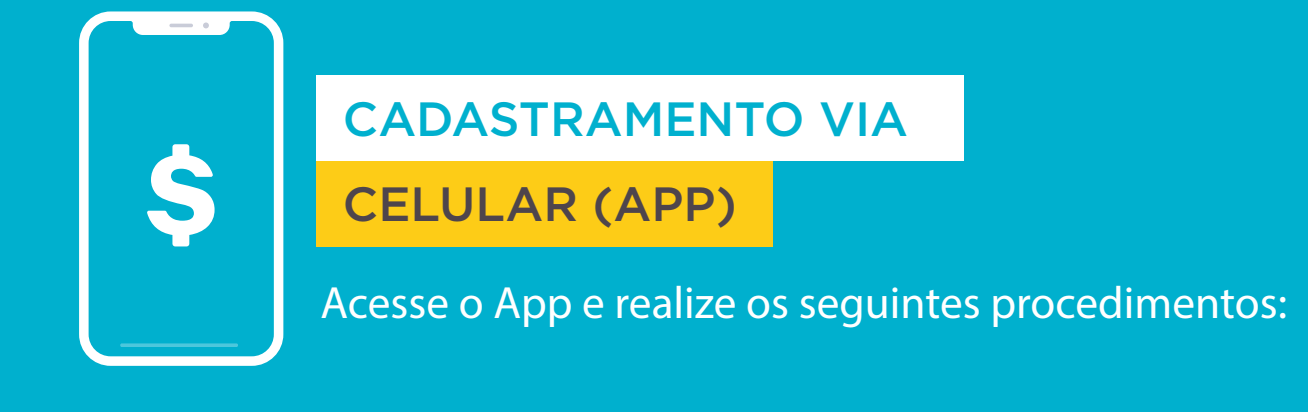

## PRIMEIRO, ACESSE SUA CONTA NO APP

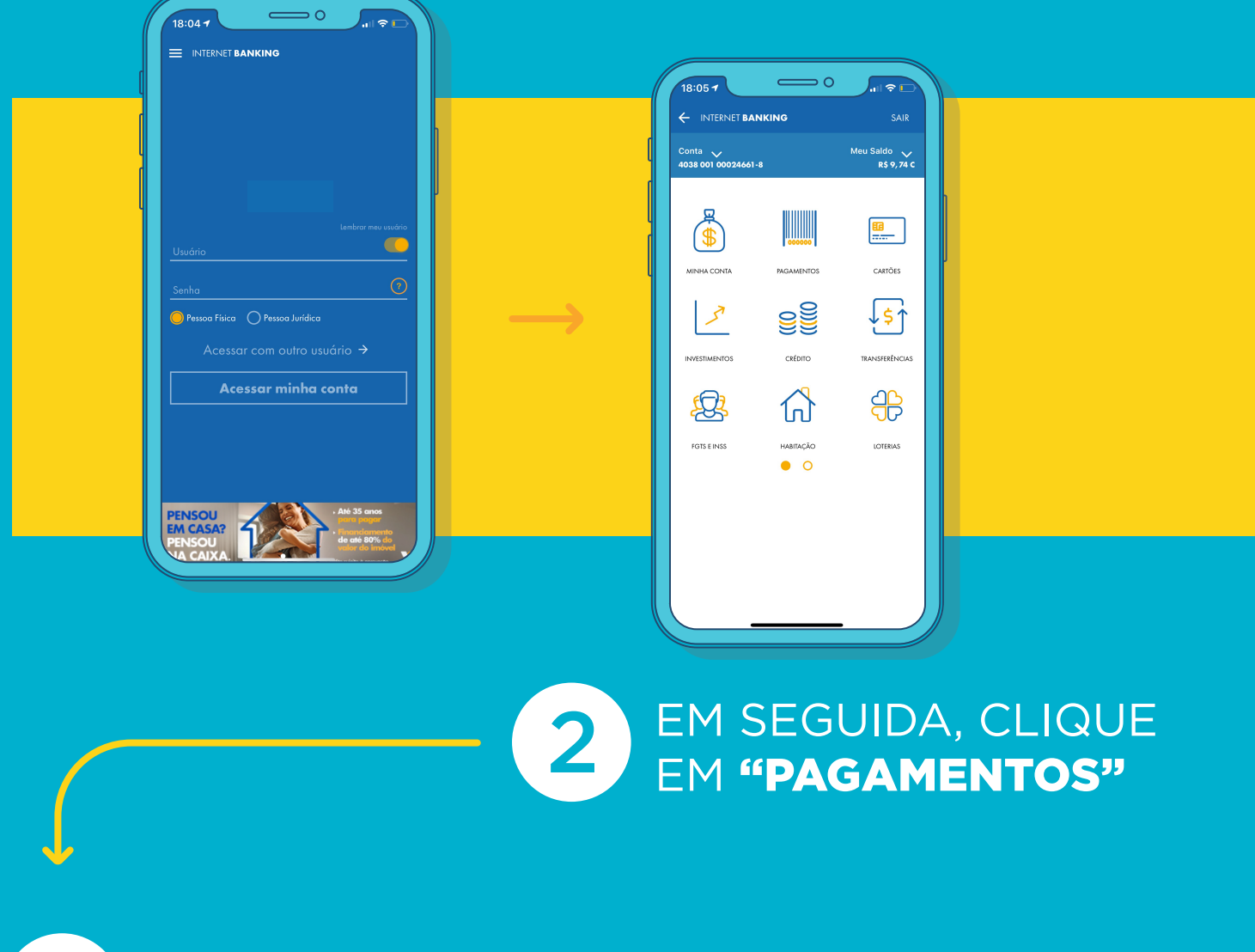

3 CLIQUE EM **"DÉBITO AUTOMÁTICO"** 

| 18:05 0                       | al 🕈 🗖   |
|-------------------------------|----------|
| ← INTERNET BANKING            | SAIR     |
| PAGAMENTOS                    | do 🗸     |
|                               |          |
| Com Códigos de Barras         |          |
| Sem Código de Barras          |          |
| Recarga de Telefone           | RTÕES    |
| Débito Automático             | \$↑      |
| Incluir Conta                 | ERÊNCIAS |
| Autorizar e Rejeitar Cadastro |          |
| Consultar Cadastro            | tr       |
| Consultas                     | TERIAS   |
| Minhas Transações             |          |
| Débito Direto Autorizado      |          |
|                               |          |
|                               |          |
|                               |          |
|                               |          |

## 4 CLIQUE EM "AUTORIZAR E REJEITAR CADASTRO"

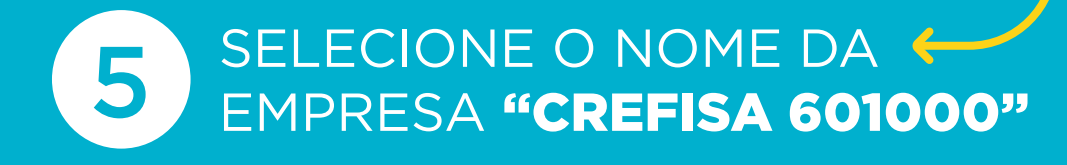

| <ul> <li>► INTERNET BANKING</li> <li>▲ SAIR</li> <li>Conto Faconta ▲ 2038 001 00024661-8</li> <li>▲ Meu Saldo ▲ 25 0,74 C</li> <li>AUTORIZAR/REJEITAR CADASTRO DE DEBITO AUTOMÁTICO</li> <li>Selecione a Empresa e o Código do Cliente pendente de autorização:</li> <li>▲ ELECIONAR TODOS</li> <li>▲ ELECIONAR TODOS</li> <li>▲ LIENTE: 215345568500000000100000</li> <li>▲ AUTORIZAR</li> <li>REJEITAR</li> <li>REJEITAR</li> <li>RETORNAR</li> </ul> | INTERNET BANKING       Image: Control Factoritation of the control factoritation of the control factoritation of the con | 17:50                               | <u> </u>              | Jal                  | ≈ 🖿                |
|----------------------------------------------------------------------------------------------------|----------------------------------------------------------------------------------------------------|-------------------------------------|-----------------------|----------------------|--------------------|
| Conta Feconta  Adv 2038 001 00024661-8  Meu Saldo  R \$ 9,74 C  AUTORIZAR/REJEITAR CADASTRO DE  Selecione a Empresa e o Código do Cliente pendente de autorização:  EMPRESA: CEFISA CLIENTE: 2153456850000000100000 AUTORIZAR  REJEITAR  RETORNAR                                                                                                    | Centre Feconital ♥       Meter Solidation ♥         A038 001 00024661-8       R\$ 9,74 C         AUTORIZAR/REJEITAR CADASTRO DE DEBITO AUTOMÁTICO         Selecione a Empresa e o Código do Cliente pendente de autorização:         BELECIONAR TODOS         EMPRESA:       CLISTE:         LUITORIZAR         REJEITAR         AUTORIZAR         REJEITAR         REJEITAR         REJEITAR                                                                                                    |                                     | (ING                  | <                    |                    |
| AUTORIZAR/REJEITAR CADASTRO DE<br>DEBITO AUTOMÁTICO                                                                                                    | AUTORIZAR/REJEITAR CADASTRO DE<br>DEBITO AUTOMÁTICO                                                                                                    | Conta Feconta 💙<br>4038 001 000246  | 61-8                  | Meu Sa<br><b>R\$</b> | ldo   ❤<br>9, 74 C |
| Selecione a Empresa e o Código do Cliente pendente de<br>cutorização:<br>EAPRESA: CEFISA<br>CLIENTE: CISTAS 215345568500000000100000<br>AUTORIZAR<br>REJEITAR<br>RETORNAR                                                                                                    | Selecione a Empresa e o Código do Cliente pendente de<br>outorização:<br>ENPRESA: CEETISA<br>CUENTE: 2153455685000000000100000<br>AUTORIZAR<br>REJEITAR<br>RETORNAR                                                                                                    | AUTORIZAR/I<br>DÉBITO AUTOI         | REJEITAR CA<br>MÁTICO | DASTRO               | DE                 |
| CLENTE: CLENTE: CLENTA REJEITAR RETORNAR                                                                                                    | CLIENTE: CLEFISA<br>CLIENTE: CLEFISA<br>215345568500000000100000<br>AUTORIZAR<br>REJEITAR<br>RETORINAR                                                                                                    | Selecione a Empresa<br>autorização: | e o Código do C       | Cliente pend         | ente de            |
| CLENTE: ZEISASSA000000000000000000000000000000000                                                                                                    | CLEMPESA: CLEMA<br>CLEMTE: 21345850000000100000<br>AUTORIZAR<br>REJEITAR<br>RETORNAR                                                                                                    | SELECIONAR                          | 10003                 |                      |                    |
| AUTORIZAR<br>REJEITAR<br>RETORINAR                                                                                                    | AUTORIZAR<br>REJEITAR<br>RETORNAR                                                                                                    | EMPRESA:                            | 2153455685000         | 2000001001           | 00                 |
| AUTORIZAR<br>REJEITAR<br>RETORINAR                                                                                                    | AUTORIZAR<br>REJEITAR<br>RETORINAR                                                                                                    |                                     | 210040000000          |                      |                    |
| REIGITAR                                                                                                    | REIGITAR<br>RETORNAR                                                                                                    |                                     | AUTORIZAR             |                      |                    |
| RETORINAR                                                                                                    | RETORINAR                                                                                                    |                                     | REJEITAR              |                      |                    |
|                                                                                                    |                                                                                                    |                                     | RETORNAR              |                      |                    |
|                                                                                                    |                                                                                                    | _                                   |                       |                      |                    |
|                                                                                                    |                                                                                                    |                                     |                       |                      |                    |

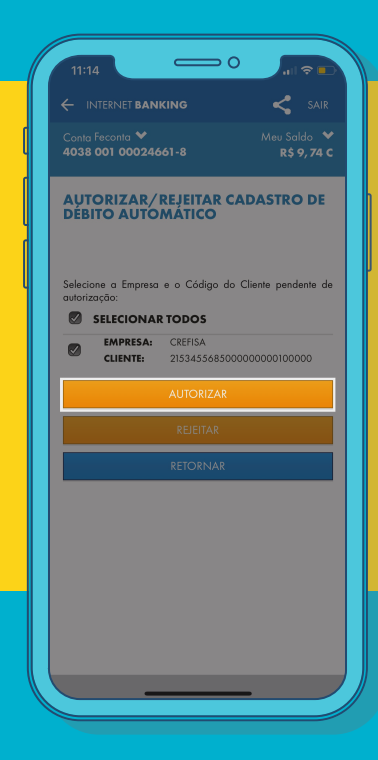

EM SEGUIDA, CLIQUE NO BOTÃO **"AUTORIZAR"** 

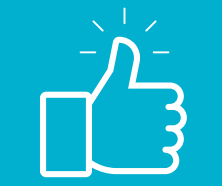

6

## **PRONTO, TUDO CERTO AGORA!**

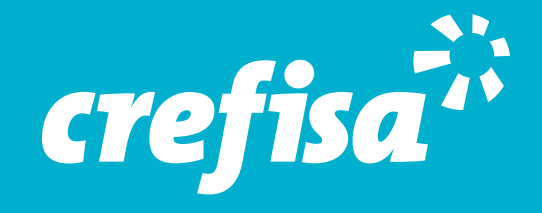